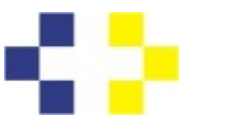

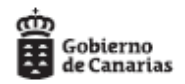

## Cómo presentar la solicitud de carrera profesional

## Paso 1: Buscar la solicitud

Podemos acceder a la solicitud por dos vías:

PRIMERA: A través de los accesos directos existentes en la web de carrera profesional, eligiendo una vez dentro del link colocado a continuación, la categoría profesional en que solicitamos el encuadramiento en carrera profesional y la gerencia/dirección gerencia a la que estamos adscritos:

Enlaces directos a Solicitud Carrera Profesional por categorías y gerencias

SEGUNDA: Desde Sede electrónica:

Accedemos a la página principal de Sede electrónica: <u>https://sede.gobcan.es/serviciocanariodelasalud/</u>

Buscamos, arriba a la derecha, cuadro gris con el titulo: "Procedimientos y Servicios".

| onal   Procedimientos y servicios   La sede   BOC                                                                                                | Texto de búsqueda Buscar                                             |
|----------------------------------------------------------------------------------------------------|----------------------------------------------------------------------|
| s (e) clove                                                                                                    | > Fecha y hora oficial<br>> Calendario oficial                       |
| alud                                                                                                    | > Procedimientos y<br>servicios                                      |
| durante el periodo de alarma.                                                                                                    | <ul> <li>Registro electronico</li> <li>Tablón de anuncios</li> </ul> |
| Mas informacion ↔                                                                                                    | c love                                                               |
| del Servicio Canario de la Salud.<br>os trámites electrónicos de los servicios y procedimientos de este departamento. Los                        | Verificación                                                         |
| para facilitar la interacción con el ciudadano, así como con otras administraciones en<br>lel Área de Salud.                                     | de documentos                                                        |
| os servicios electrónicos que el Servicio Canario de la Salud pone a su disposición y<br>lel día, los 365 días del año.                          | Clínica<br>Electrónica                                               |
| 3                                                                                                    |                                                                      |
| abilidad Patrimonial Homologación de centros sanitarios en el grupo de consultas,<br>subgrupos: especialidades y otros profesionales sanitarios: | Cita<br>Previa                                                       |

Accedemos a esta pantalla, y en "Buscar", escribimos "carrera":

Plaza Dr. Juan Bosch Millares,1 35071-Las Palmas de Gran Canaria Telef.: 928 30 80 38 / 77

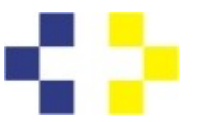

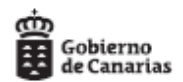

|                                 |                                  | Accesibilidad   I                                    | Mapa web   Contacto   Ayuda |                                                                             |
|---------------------------------|----------------------------------|------------------------------------------------------|-----------------------------|-----------------------------------------------------------------------------|
| Servicio<br>Canario de la Salud | Área personal   Procedimientos y | entos y servicios   La sede   BO<br><b>servicios</b> | ic                          | Texto de búsqueda Buscar                                                    |
| sede.gobc                       | an.es                            | <b>e</b> ));                                         | c l <b>o</b> v e            | <ul> <li>≻ Fecha y hora oficial</li> <li>&gt; Calendario oficial</li> </ul> |
| Servicio Canario d              | de la Salud                      |                                                      |                             | > Procedimientos y                                                          |
|                                 |                                  |                                                      | ۶                           | servicios<br>> Registro electrónico<br>> Tablón de anuncios                 |
| Buscador avanzado               |                                  |                                                      |                             |                                                                             |
| En Título Introduzca el text    | to                               |                                                      |                             |                                                                             |
| Todas los temas                 |                                  | ✓ Todos los perfiles                                 | ~                           |                                                                             |
| Todos los tipos de Trámites     |                                  | ~                                                    |                             |                                                                             |
| Tramitación telemática          | 🗌 En plazo 📄 Respue              | sta al momento                                       | Buscar                      |                                                                             |
| Administraciones                | Ciudadanos                       | Em                                                   | presas                      |                                                                             |
|                                 | 🗐 Descarga de documentos         | 建 Tramitación telemática                             | 🐼 Respuesta al momento      |                                                                             |
|                                 | € Pago de tasas                  | 🗹 En plazo                                           |                             |                                                                             |
|                                 |                                  | Accesibilidad   I                                    | Mapa web   Contacto   Ayuda |                                                                             |
| 5 <b>2</b>                      | Área personal   Procedimi        | entos y servicios   La sede   BO                     |                             | carrera Buscar                                                              |
| Canarlo de la Salud             | Inicio / Procedimientos y        | servicios                                            |                             |                                                                             |
| sede.gobc                       | an.es                            | e                                                    | c l <b>o</b> v e            | <ul> <li>Fecha y hora oficial</li> <li>Calendario oficial</li> </ul>        |

Ejecutamos la búsqueda, pulsando en la palabra "Buscar" y aparecen todos los procedimientos de carrera profesional:

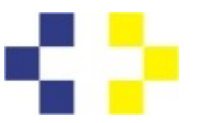

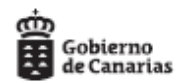

|                                                                                 |                                                                                                    | Accesibilidad   Mapa web                                | Contacto   Ayuda                   |                                                                      |
|---------------------------------------------------------------------------------|----------------------------------------------------------------------------------------------------|---------------------------------------------------------|------------------------------------|----------------------------------------------------------------------|
| Servicio<br>Canario de la Salud                                                 | Área personal   Procedimientos y servicios                                                            | La sede   BOC                                           |                                    | Texto de búsqueda Buscar                                             |
|                                                                                 |                                                                                                    |                                                         |                                    |                                                                      |
| sede.gobc                                                                       | an.es                                                                                                 | C                                                       | lov e                              | <ul> <li>Fecha y hora oficial</li> <li>Calendario oficial</li> </ul> |
| Servicio Canario (                                                              | de la Salud                                                                                           |                                                         |                                    | > Procedimientos y                                                   |
|                                                                                 |                                                                                                    |                                                         |                                    | > Registro electrónico                                               |
| Buscador                                                                        |                                                                                                    |                                                         |                                    | > Tablón de anuncios                                                 |
| carrera                                                                         |                                                                                                    | Buscar                                                  |                                    |                                                                      |
|                                                                                 |                                                                                                    |                                                         |                                    |                                                                      |
| Resultados 1 a 10 de 23                                                         | era                                                                                                   |                                                         |                                    |                                                                      |
| <ul> <li><u>Solicitud personal diplo</u><br/>Salud por el procedimie</li> </ul> | mado sanitario de encuadramiento en la o<br>ento ordinario de la Gerencia de Atención                 | <u>carrera profesional del</u><br>Primaria Gran Canaria | Servicio Canario de la             |                                                                      |
| https://sede.gobcan.es/                                                         | /serviciocanariode s/serviciocanariodela                                                              | isalud/tramites/6439                                    |                                    |                                                                      |
| » Solicitud personal diplo<br>Salud por el procedimie                           | <u>mado sanitario de encuadramiento en la c</u><br>ento ordinario de la Gerencia de Atención          | <u>carrera profesional del</u><br>Primaria de Tenerife. | Servicio Canario de la             |                                                                      |
| https://sede.gobcan.es/                                                         | serviciocanariode s/serviciocanariodela                                                               | salud/tramites/6438                                     |                                    |                                                                      |
| > Solicitud de Encuadran<br>por el el procedimiento<br>https://sede.gobcan.es/  | niento en la carrera profesional del person<br>ordinario.<br>/serviciocanariode s/serviciocanariodela | al facultativo del Servio                               | cio Canario de la Salud            |                                                                      |
| <ul> <li>Solicitud personal diplo</li> <li>Salud por el procedimie</li> </ul>   | mado sanitario de encuadramiento en la o<br>ento ordinario de la Gerencia de Servicios                | carrera profesional del<br>Sanitarios de La Palm        | <u>Servicio Canario de la</u><br>a |                                                                      |

Debemos buscar la categoría en la que vamos a solicitar el encuadramiento en la carrera profesional y la gerencia/dirección gerencia a la que estemos adscritos, p.e., un Diplomado Sanitario de la Gerencia de Atención Primaria de Gran Canaria, elegiría la primera de las que aparecen en la imagen superior.

Pulsamos en el enlace donde figura el título del procedimiento, y una vez dentro, aparecerá esta pantalla:

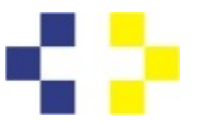

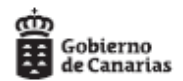

|                                 |                                                                                                  | Accesibilidad   Mapa web   Contacto   Ayuda                                                                                                    |                                                   |                                                |  |  |
|---------------------------------|--------------------------------------------------------------------------------------------------|----------------------------------------------------------------------------------------------------|---------------------------------------------------|------------------------------------------------|--|--|
| Servicio<br>Canario de la Salud | Área personal   Proce<br>Inicio / <u>Procedimiento</u> :                                         | dimientos y servicios   La sed<br><u>s y servicios</u> / Ficha de inform                                                                                            | e   BOC<br>Nación                                 | Texto de búsqueda Buscar                       |  |  |
| sede.go                         | bcan.es                                                                                          | (e)                                                                                                    | c lov e                                           | > Fecha y hora oficial<br>> Calendario oficial |  |  |
| Servicio Canai                  | rio de la Salud                                                                                  |                                                                                                    |                                                   |                                                |  |  |
| 📇 Imprimir                      | Solicitud encuado<br>sanitario de form                                                           | ramiento en la carrera<br>ación profesional y del                                                                                                    | profesional del personal<br>personal de gestión y | 💮 En plazo                                     |  |  |
| ) Escuchar                      | servicios por el p<br>Universitario de (                                                         | rocedimiento ordinario<br>Canarias.                                                                                                    | o del Complejo Hospitalario                       | Trámite electrónico                            |  |  |
|                                 | Tramitación                                                                                      | Documentación                                                                                                    | Más información                                   | Necesita ayuda?                                |  |  |
|                                 | Objeto                                                                                           |                                                                                                    |                                                   | Enlaces de interés                             |  |  |
|                                 | <ul> <li>&gt; Página del Servicio Canario<br/>de Salud sobre Carrera<br/>Profesional.</li> </ul> |                                                                                                    |                                                   |                                                |  |  |
|                                 | e se<br>ación Preguntas frecuentes                                                               |                                                                                                    |                                                   |                                                |  |  |
|                                 | profesional y del pers<br>de 9.1.2008; c.e. B.C<br>A quién está dirigid                          | profesional y del personal de gestión y servicios del Servicio Canario de la Salud (B.O.C. 6, de 9.1.2008; c.e. B.O.C. 7, de 10.1.2008.).<br>A quién está dirigido: |                                                   |                                                |  |  |
| ~ 1                             |                                                                                                  |                                                                                                    |                                                   | > Ealtan periodos de servicios                 |  |  |

Comprobamos en el título (resaltado con recuadro rojo), que es la categoría y gerencia/dirección gerencia en que queremos solicitar el encuadramiento en la carrera profesional.

Al final de la página, encontramos el icono para acceder a cumplimentar la solicitud, pulsamos en el botón azul debajo de "Medios de presentación"

| f390adb0c65a/baremo_facult_firmado.pdf     | 0/303/00/10/10/00/30/00/3723 1100/3200 |       |
|--------------------------------------------|----------------------------------------|-------|
| Información                                | completa                               | aquí: |
| https://www3.gobiernodecanarias.org/sanida | d/scs/content/fcdd4a9d-7bc7-11e9-bcd8- |       |
| 7b37e30e0161/2019-05-21_INSTRUCCION        | _10-2019_CP_P_ORDINARIO%20(temp)       | ).pdf |
| Tasas:                                     |                                        |       |
| No se exigen                               |                                        |       |
|                                            |                                        |       |
|                                            |                                        |       |
| Medios de presentación                     |                                        |       |
| Electrónico:                               |                                        |       |
|                                            |                                        |       |
| Plazo de presentación:                     |                                        |       |
|                                            |                                        |       |
| Fecha Inicio: 1/6/2020 00:00 Fecha Fin: 31 | /8/2020 23:59                          |       |

Que nos llevará a la pantalla de identificación. Para acceder debemos disponer de certificado digital o Cl@ve PIN.

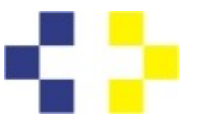

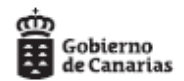

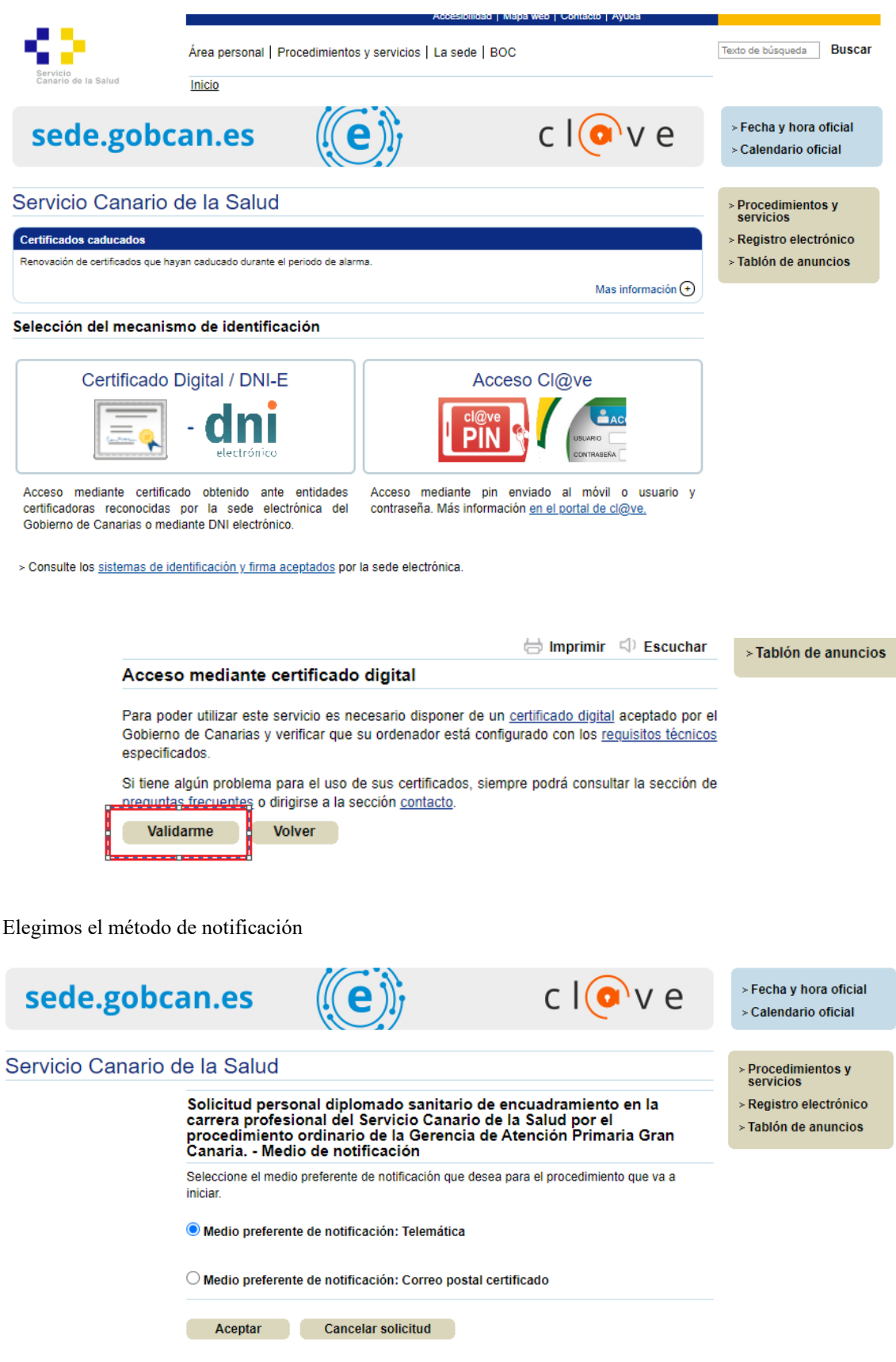

Plaza Dr. Juan Bosch Millares,1 35071-Las Palmas de Gran Canaria Telef.: 928 30 80 38 / 77

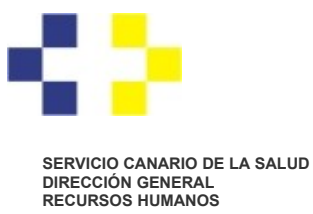

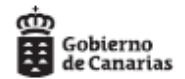

En la siguiente pantalla, iniciamos la solicitud pulsando el botón "Iniciar"

| sede.gobcan.es                                                                                                    | (e)                                                                       | c I(                                                              | ove                                          | <ul> <li>≻ Fecha y hora oficial</li> <li>&gt; Calendario oficial</li> </ul> |
|----------------------------------------------------------------------------------------------------|---------------------------------------------------------------------------|-------------------------------------------------------------------|----------------------------------------------|-----------------------------------------------------------------------------|
| Solicitud personal diplomado san<br>el procedimiento ordinario de la C                                                                | itario de encuadramiento<br>Serencia de Atención Prim                     | en la carrera profesio<br>aria Gran Canaria.                      | onal del Servicio                            | Canario de la Salud por                                                     |
| Cumplimentar solicitud y anexos                                                                                                    | Adjuntar documentación                                                    | Pago de tasas                                                     | Pre                                          | esentación                                                                  |
| MUY IMPORTANTE: La presentación telemá<br>presentación. En la parte inferior de dicho do                                              | itica sólo se realizará si se comple<br>cumento se mostrará el número d   | ta el proceso de tramitación<br>e registro de entrada.            | de la solicitud y se obl                     | tiene el recibo acreditativo de su                                          |
| Solicitud<br>Solicitud                                                                                                    | iciar                                                                     |                                                                   |                                              |                                                                             |
| NOTA: Una vez iniciada y guardada la solic<br>borrador, en su buzón de solicitudes pend<br>cumplimentarla y presentarla más adelante. | itud, si no puede completar el pro<br>ientes de su Área Personal de I     | ceso de presentación telema<br>a Sede Electrónica. Puede          | ática, ésta se almacen<br>acceder a la misma | ará automáticamente en estado<br>desde su Área Personal para                |
| Continuar Cancelar solicitud                                                                                                    | Guardar borrador y salir                                                  |                                                                   |                                              |                                                                             |
|                                                                                                    |                                                                           |                                                                   |                                              | <u>siguiente</u> >>                                                         |
| PROCI<br>(GEREN                                                                                                    | SOLICITUD CARR<br>EDIMIENTO ORDINA<br>PERSONAL DIPLO<br>CIA DE ATENCIÓN P | ERA PROFESION<br>RIO DE ENCUAD<br>DMADO SANITAR<br>RIMARIA DE GRA | AL<br>RAMIENTO<br>IO<br>AN CANARIA)          |                                                                             |
|                                                                                                    |                                                                           |                                                                   |                                              |                                                                             |
| DATOS PERSONALES                                                                                                    |                                                                           |                                                                   |                                              | (*) Campos obligatorios                                                     |
| Tipo documento (*): Documento (*):                                                                                                    |                                                                           | Nombre (*):                                                       |                                              |                                                                             |
| Los campos no marcados c<br>particularmente este:                                                                                     | on asterisco, no son                                                      | imprescindibles                                                   | se pueden dej                                | ar sin cumplimentar                                                         |
| Que actualmente, respecto de la categor                                                                                               | ía/especialidad a que se refiere la                                       | a presente solicitud,                                             | estoy encuadrado/a                           | en el grado                                                                 |
| , de la carrera profesional de la categoría                                                                                           | a/especialidad en que ahora solic                                         | ito promocionar, habiendo                                         | sido incluido/a medi                         | ante Resolución                                                             |
| dei organo                                                                                                    |                                                                           |                                                                   | d                                            | e Iecha                                                                     |
| publicada en el Boletín                                                                                                    |                                                                           |                                                                   |                                              |                                                                             |

Al final del formulario, nos aparece la gerencia/dirección gerencia ante la que se presentará la solicitud electrónicamente, y nos da las opciones de cancelar o guardar. Al guardar la solicitud, se conserva para

Plaza Dr. Juan Bosch Millares,1 35071-Las Palmas de Gran Canaria Telef.: 928 30 80 38 / 77

, del

C/ Méndez Núñez, 14 38071 – Santa Cruz de Tenerife Telf.: 922 47 54 78 / 79 ~

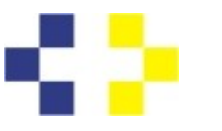

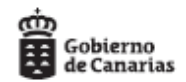

posteriores accesos, de manera que permite ir subiendo la documentación con posterioridad poco a poco, en varios días. Esto funciona únicamente si accedemos con Certificado Digital o con un nivel reforzado de Cl@ve PIN (no si solicitamos el PIN 24 horas).

Verificamos que en la solicitud ya no aparece "iniciar", sino "Editar, Eliminar, Firmar". Es necesario firmar todos los documentos que se presenten.

| sede.gobcan.es                                                                                                    | (e))                                                          | c lov                                                                   | / e                           | ≻ Fecha y hora oficial<br>≻ Calendario oficial              |  |  |
|----------------------------------------------------------------------------------------------------|---------------------------------------------------------------|-------------------------------------------------------------------------|-------------------------------|-------------------------------------------------------------|--|--|
| Solicitud personal diplomado sanitar<br>el procedimiento ordinario de la Gere                                                                                                    | io de encuadramiento e<br>encia de Atención Prima             | en la carrera profesional de<br>aria Gran Canaria.                      | l Servicio (                  | Canario de la Salud por                                     |  |  |
| Cumplimentar solicitud y anexos                                                                                                    | Adjuntar documentación                                        | Pago de tasas                                                           | Pres                          | sentación                                                   |  |  |
| MUY IMPORTANTE: La presentación telemática sólo se realizará si se completa el proceso de tramitación de la solicitud y se obtiene el recibo acreditativo de su<br>presentación. En la parte inferior de dicho documento se mostrará el número de registro de entrada. |                                                               |                                                                         |                               |                                                             |  |  |
| Solicitud                                                                                                    |                                                               |                                                                         |                               |                                                             |  |  |
| Solicitud Iniciado                                                                                                    | Editar Eliminar                                               | Firmar                                                                  |                               |                                                             |  |  |
| NOTA: Una vez iniciada y guardada la solicitud,<br>borrador, en su buzón de solicitudes pendiente<br>cumplimentarla y presentarla más adelante.                                                                                                    | si no puede completar el proc<br>es de su Área Personal de la | eso de presentación telemática, ésta<br>Sede Electrónica. Puede acceder | a se almacena<br>' a la misma | rá automáticamente en estado<br>desde su Área Personal para |  |  |
| Continuar Cancelar solicitud                                                                                                    | Guardar borrador y salir                                      |                                                                         |                               |                                                             |  |  |
|                                                                                                    |                                                               |                                                                         |                               | <u>siguiente</u> >>                                         |  |  |
| Es necesario la descarga de <u>Adobe Reader</u>                                                                                                    |                                                               |                                                                         |                               |                                                             |  |  |

Una vez cumplimentada la solicitud, procedemos a adjuntar la documentación, pulsando en el cuadro que se resalta:

| sede.gobcan.es                                                                                                    | (e));                                                             | c l@v                                                                        | > Fecha y hora oficial<br>> Calendario oficial                                    |
|----------------------------------------------------------------------------------------------------|-------------------------------------------------------------------|------------------------------------------------------------------------------|-----------------------------------------------------------------------------------|
| Solicitud personal diplomado sanita<br>el procedimiento ordinario de la Ger                                                                  | ario de encuadramiento<br>rencia de Atención P <sub>r</sub> im    | en la carrera profesional del<br>aria Gran Canaria.                          | Servicio Canario de la Salud por                                                  |
| Cumplimentar solicitud y anexos                                                                                                    | Adjuntar documentación                                            | Pago de tasas                                                                | Presentación                                                                      |
| MUY IMPORTANTE: La presentación telemátic<br>presentación. En la parte inferior de dicho docu                                                | a sólo se realizará si se comple<br>nento se mostrará el número d | ta el proceso de tramitación de la solici<br>e registro de entrada.          | tud y se obtiene el recibo acreditativo de su                                     |
| Solicitud                                                                                                    |                                                                   |                                                                              |                                                                                   |
| Solicitud Iniciado                                                                                                    | Editar Eliminar                                                   | Firmar                                                                       |                                                                                   |
| NOTA: Una vez iniciada y guardada la solicituo<br>borrador, en su buzón de solicitudes pendien<br>cumplimentarla y presentarla más adelante. | l, si no puede completar el pro<br>tes de su Área Personal de l   | ceso de presentación telemática, ésta<br>a Sede Electrónica. Puede acceder a | se almacenará automáticamente en estado<br>a la misma desde su Área Personal para |
| Continuar Cancelar solicitud                                                                                                    | Guardar borrador y salir                                          |                                                                              |                                                                                   |
|                                                                                                    |                                                                   |                                                                              | <u>siguiente</u> >>                                                               |
| Es necesario la descarga de Adobe Reade                                                                                                    | <u>er.</u>                                                        |                                                                              |                                                                                   |

Que nos lleva a una relación de los apartados del baremo:

Plaza Dr. Juan Bosch Millares,1 35071-Las Palmas de Gran Canaria Telef.: 928 30 80 38 / 77

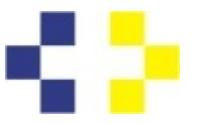

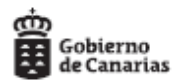

|                                                         |                              | Accesibil                                                     | idad   Mapa web   Contacto   Ayud       | la                 |                                                       |                  |
|---------------------------------------------------------|------------------------------|---------------------------------------------------------------|-----------------------------------------|--------------------|-------------------------------------------------------|------------------|
| Servicio                                                | Área personal                | Procedimientos y servicios   La sede                          | e   BOC                                 | Text               | to de búsqueda                                        | Buscar           |
| Canario de la Salud                                     | Inicio                       |                                                               |                                         | MAF<br>Nive<br>Des | RIA CRISTINA VIO<br>I medio <u>+ info</u><br>conectar | 3IL NICIEZA      |
| sede.gobc                                               | an.es                        | (e))                                                          | c lov                                   | ve 🚶               | Fecha y hora<br>Calendario ofi                        | oficial<br>icial |
| Solicitud personal dipl<br>el procedimiento ordin       | omado sanit<br>ario de la Ge | ario de encuadramiento en la<br>rencia de Atención Primaria ( | carrera profesional de<br>Gran Canaria. | el Servicio Can    | ario de la S                                          | alud por         |
| Cumplimentar solicitud y                                | anexos                       | Adjuntar documentación                                        | Pago de tasas                           | Presenta           | <u>ición</u>                                          |                  |
| Documentos requerido                                    | s                            |                                                               |                                         |                    |                                                       |                  |
| A. 1 Capacitación profesio                              | onal. Conocimien             | tos. Título Doctor cum Laude                                  |                                         |                    |                                                       |                  |
|                                                         |                              |                                                               | Adjuntar docum                          | ento               |                                                       |                  |
|                                                         |                              |                                                               | Seleccionar arc                         | hivo Ningúnado     | Aceptar                                               |                  |
| A. 1. Capacitación Profesio                             | nal. Conocimient             | os. Título de Doctor. 4.5 créditos.                           |                                         |                    |                                                       |                  |
|                                                         |                              |                                                               | Adjuntar docum                          | ento               |                                                       |                  |
|                                                         |                              |                                                               | Seleccionar arc                         | hivo Ningúnado     | Aceptar                                               |                  |
| A. 1. Capacitación Profesio                             | nal. Conocimient             | os. Por cada Máster Oficial. 4 créditos                       |                                         |                    |                                                       |                  |
|                                                         |                              |                                                               | Adjuntar docum                          | ento               |                                                       |                  |
|                                                         |                              |                                                               | Seleccionar arc                         | hivo Ningúnado     | Aceptar                                               |                  |
| A. 1. Capacitación Profesio<br>de la salud. 4 créditos. | nal. Conocimient             | os.Por cada título de especialista en ci                      | encias                                  |                    |                                                       |                  |

En cada apartado de "Adjuntar documento", podemos subir un documento de hasta 100 Mb.

Si tenemos varios documentos dentro del mismo apartado del baremo, debemos subirlos todos en el mismo archivo.

Para adjuntar el documento, pulsamos en "Seleccionar archivo", que nos llevará al directorio de nuestro ordenador, una vez seleccionado pulsamos aceptar. Nos saldrá de esta forma:

| Cumplimentar solicitud y anexos                                         | Adjuntar documentación | Pag | go de tasas   | Presenta | ción   |  |  |
|-------------------------------------------------------------------------|------------------------|-----|---------------|----------|--------|--|--|
| Documentos requeridos                                                   |                        |     |               |          |        |  |  |
| 📝 A. 1 Capacitación profesional. Conocimientos. Título Doctor cum Laude |                        |     |               |          |        |  |  |
|                                                                         |                        |     | Ver documento | Eliminar | Firmar |  |  |

Es necesario firmar electrónicamente cada documento.

Se ha añadido un apartado de "otros", donde deben incluirse aquellos documentos <u>que no tengan encaje</u> <u>en ninguno de los puntos del baremo.</u> Documentos adicionales

Puede adjuntar tantos documentos adicionales como considere necesario.

Plaza Dr. Juan Bosch Millares,1 35071-Las Palmas de Gran Canaria Telef.: 928 30 80 38 / 77

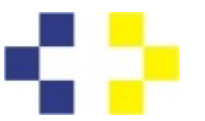

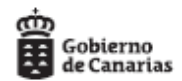

Al final de este documento, nos da las siguientes opciones:

Para continuar con el proceso de tramitación pulse el botón "Continuar".

En caso de que quiera cancelar la tramitación pulse el botón "Cancelar solicitud"

Continuar Cancelar solicitud Guardar borrador y salir

Al elegir "Continuar", nos advierte si hay alguna cuestión a subsanar, p.e. falta de firma en algún documento.

| sede.gobcan.es                                                                 | (e)                                                 | c lov                                            | > Fecha y hora oficial<br>> Calendario oficial |
|--------------------------------------------------------------------------------|-----------------------------------------------------|--------------------------------------------------|------------------------------------------------|
| Solicitud personal diplomado sanitari<br>el procedimiento ordinario de la Gere | o de encuadramiento en<br>ncia de Atención Primaria | la carrera profesional del So<br>a Gran Canaria. | ervicio Canario de la Salud por                |
| Cumplimentar solicitud y anexos                                                | djuntar documentación                               | Pago de tasas                                    | Presentación                                   |
| El documento Solicitud no ha sido firmado                                      |                                                     |                                                  |                                                |

El último paso es la presentación, pulsamos en ese botón a la derecha. El sistema nos devolverá el registro que acredita la presentación de la solicitud.

Con posterioridad, podremos ir viendo la evolución del expediente mediante la consulta en Sede.

Nota: Hay una casilla de ayuda a la derecha, donde la Sede proporciona ayuda

| Servicio Can              | ario de la Salud                                                                                                    |               |                 |                                                                                              |
|---------------------------|----------------------------------------------------------------------------------------------------|---------------|-----------------|----------------------------------------------------------------------------------------------|
| ⊖ Imprimir<br>⊲) Escuchar | Solicitud personal diplomado sanitario de encuadramiento en la<br>carrera profesional del Servicio Canario de la Salud por el<br>procedimiento ordinario de la Gerencia de Atención Primaria Gran<br>Canaria. |               |                 | En plazo                                                                                     |
|                           | Tramitación                                                                                                    | Documentación | Más información | ¿Necesita ayuda?                                                                             |
|                           | Objeto<br>Encuadrar al personal diplomado sanitario de la Gerencia de Atención Primaria de Gran<br>Canaria en el grado de carrera que corresponda en aplicación del Decreto 129/2006, de 26                   |               |                 | Enlaces de interés > Página del Servicio Canario<br>de la Salud sobre Carrera<br>Profesional |

¿Necesita ayuda? donde el personal de Sede responderá a nuestro requerimiento en el plazo de dos días. Es necesario ser concreto; si se trata de un fallo de acceso especificar la hora y si es posible adjuntar:

- Número de DNI, NIE ó CIF
- El nombre del trámite sobre el que realiza su consulta.

- El identificador de solicitud o nº de expediente (en caso que disponga de él), si procede.

- Método de identificación utilizado (Certificado Digital, Cl@ve Permanente, DNI-E, ...)
- Una captura de pantalla completa del error o la pantalla sobre la que realiza la consulta.

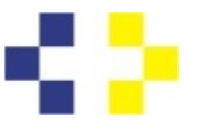

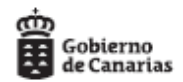

- Una **breve descripción** indicando el paso en el que se produce el error (por ejemplo: identificación, cumplimentación del formulario, presentación, etc).

Plaza Dr. Juan Bosch Millares,1 35071-Las Palmas de Gran Canaria Telef.: 928 30 80 38 / 77